## Size : 90\*50 MM

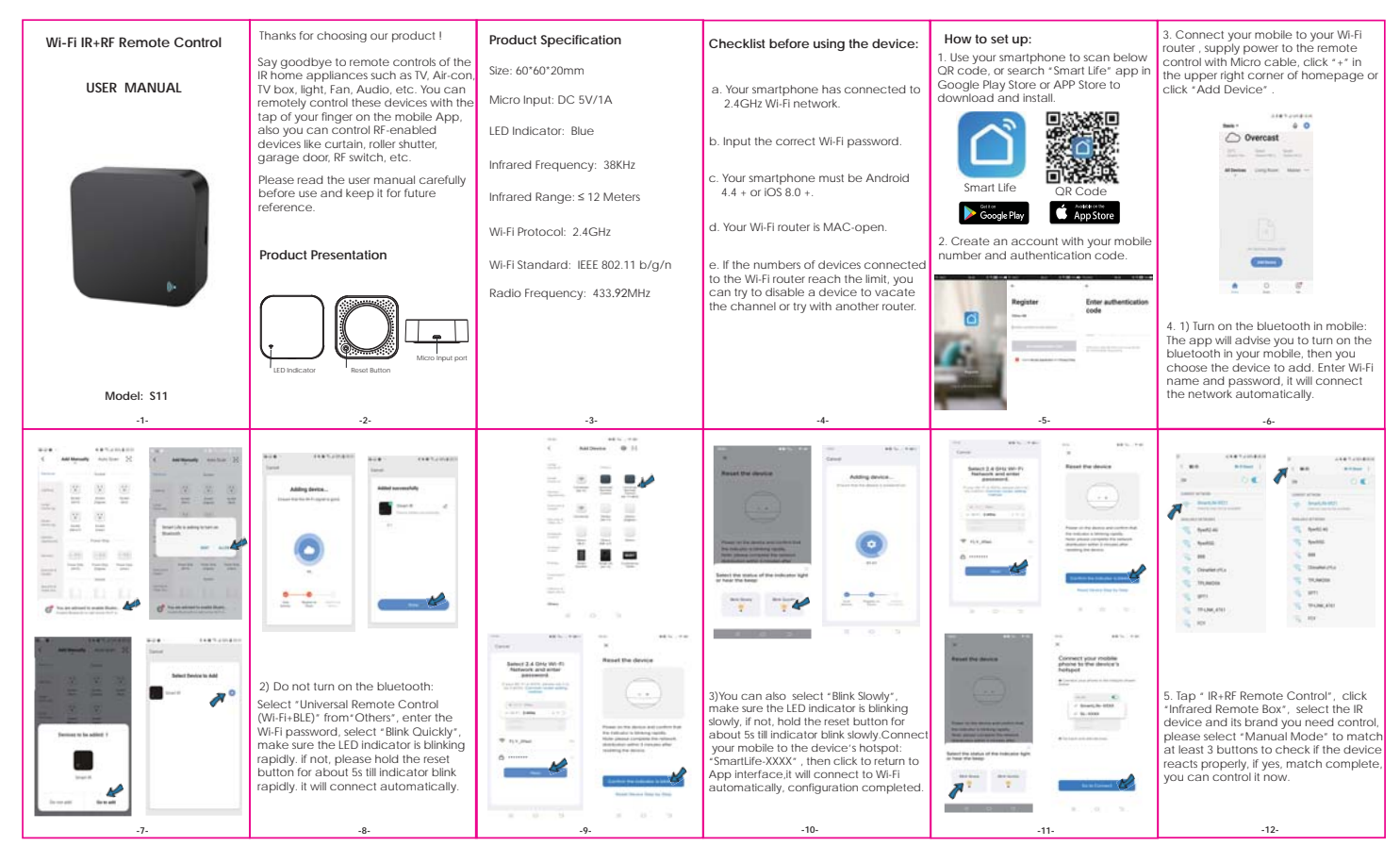

|                                                                                                    | 6. After adding the device, if you want<br>to edit the name, For Android, long<br>press the box, it will pop up "Rename",<br>click it to edit. For IOS, slidle the box<br>towards left, choose*Rename*.                                                                                                    | C         Max         I         Max         I         Max         Max | Notes:<br>1. It only support 38KHz frequency, if the<br>R remote unable to receive commands<br>from the IR device, it is likely that the<br>frequency of IR device does not match,<br>unable to study commands.<br>2. DIY does not support voice control.<br>9. You can also control the RF-enabled                                                                                                    | Other State         Other State         Other State | Functions<br>1. Customize Scenario<br>Create smart scenario for IR devices,<br>click *Scene *page, then click * * at the<br>upper right comer to set conditions and<br>tasks.                                                                                                    |
|----------------------------------------------------------------------------------------------------|----------------------------------------------------------------------------------------------------|----------------------------------------------------------------------------------------------------|----------------------------------------------------------------------------------------------------|----------------------------------------------------------------------------------------------------|----------------------------------------------------------------------------------------------------|
| 1, 1, f                                                                                                    |                                                                                                    | Step 1 Step 2 Step 3                                                                                                    | devices by DIY learning buttons of RF<br>device's remote control. Once button is<br>learned successfully, press the button to<br>check whether it works.                                                                                                    |                                                                                                    |                                                                                                    |
|                                                                                                    | Android         IOS           7. If you can not find the brand of the device in the brand list, you click 'DIV' to learn the buttons of other brands' remote control, so you can also control the device.                                                                                                    | Step 4 Step 5 Step 6<br>8. You can click *+* to continue to copy<br>other buttors or click *insh*.                                                                                                    |                                                                                                    |                                                                                                    |                                                                                                    |
| -13-                                                                                                    | -14-                                                                                                    | -15-                                                                                                    | -16-                                                                                                    | -17-                                                                                                    | -18-                                                                                                    |
|                                                                                                    |                                                                                                    |                                                                                                    |                                                                                                    |                                                                                                    |                                                                                                    |
| 2. Remote control<br>You can control IR/RF devices remotely<br>wherever you are at anytime on the<br>mobile app.                                                                                                    | 4. Share devices<br>You can share added devices with your<br>family members, so they can also<br>control the devices.                                                                                                    | FAQ 1. How many devices can be controled in the APP?                                                                                                    | 4. What should i do when device<br>configuration process fail?<br>You can:<br>1)Check whether IR remote is powered                                                                                                    | 3)Please confirm whether the device<br>has just updated the firmware. The<br>device will be disconnected from the<br>network when the firmware is updated,<br>and will automatically connect to the<br>network after update completed.                                                                                                    | 6. What should i do when DIY learning<br>the buttons for IR device?<br>It only supports 38KHz IR frequency, if IR<br>remote unable to receive commands<br>from the IR device, it is likely that the                                                                                                    |
| 2. Remote control<br>You can control IR/RF devices remotely<br>wherever you are at anytime on the<br>mobile app.     3. Set Schedule<br>Select "Tap to Run" or " Automation" in                                                                         | 4. Share devices<br>You can share added devices with your<br>family members, so they can also<br>control the devices.                                                                                                    | FAQ<br>1. How many devices can be controled<br>in the APP?<br>You can create 20 homes in APP, each<br>home can add 200 devices at most. In<br>total, one APP can control 4000 devices.                                                                                                    | What should i do when device<br>configuration process fail?<br>You can:     Check whether IR remote is powered<br>on or not.     Check whether your mobile phone is<br>connected to 2.4GHz will network.                                                                                                    | <ol> <li>3)Please confirm whether the device<br/>has just updated the firmware. The<br/>device will be disconnected from the<br/>network when the firmware is updated,<br/>and will automatically connect to the<br/>network after update completed.</li> <li>4)The Wi-Fi signal of the device is too<br/>poor.</li> </ol>                                                                                                    | 6. What should i do when DIY learning<br>the buttons for IR device?<br>It only supports 38KHz IR frequency, if IR<br>remote unable to receive commands<br>from the IR device, it is likely that the<br>frequency of IR device does not match,<br>unable to study commands. So please<br>check IR frequency of the device.                                                                                                    |
| 2. Remote control<br>You can control IR/RF devices remotely<br>wherever you are at anytime on the<br>mobile app.     3. Set Schedule     Select *Tap to Run* or * Automation* in<br>*Scene* page, tap* +* to select     *Schedule* to set power on/off. | A .Share devices<br>You can share added devices with your<br>family members, so they can also<br>control the devices.                                                                                                    | FAQ 1. How many devices can be controled in the APP? You can create 20 homes in APP, each home can add 200 devices at most. In total, one APP can control 4000 devices. 2. What should we do when we can not use IR remote to control device?                                                                                                    | What should i do when device<br>configuration process fail?     You can:     1)Check whether IR remote is powered<br>on or not.     2)Check whether your mobile phone is<br>connected to 2.4GHz wifi network.     3)Check your network connectivity, make<br>sure the Wi-Fi router is working properly.                                                                                                    | <ul> <li>3)Please confirm whether the device<br/>has just updated the firmware. The<br/>device will be disconnected from the<br/>network when the firmware is updated,<br/>and will automatically connect to the<br/>network after update completed.</li> <li>4)The Wi-Fi signal of the device is too<br/>poor.</li> <li>5)The location of the device is too far<br/>away from the router</li> </ul>                                                                                                    | 6. What should i do when DIY learning<br>the buttons for IR device?<br>It only supports 38KHz IR frequency, if IR<br>remote unable to receive commands<br>from the IR device, it is linkely that the<br>frequency of IR device does not match,<br>unable to study commands. So please<br>check IR frequency of the device.<br>7. What should we do when we learn<br>the buttons of RF devices?                                                                                                    |
| 2. Remote control<br>You can control IR/RF devices remotely<br>wherever you are at anytime on the<br>mobile app.      3. Set Schedule Select "Tap to Run" or " Automation" in<br>"Scene" page, tap" +" to select<br>"Schedule"     to set power on/off. | 4. Share devices<br>You can share added devices with your<br>family members, so they can also<br>control the devices.                                                                                                    | FAQ 1. How many devices can be controled<br>in the APP? You can create 20 homes in APP, each<br>home can add 200 devices at most. In<br>total, one APP can control 4000 devices. 2. What should we do when we can not<br>use IR remote to control device? IR can not penetrate walls, so make sure<br>there is no obstacle between IR remote<br>and the IR devices.                                                                                                    | <ol> <li>What should i do when device<br/>configuration process fail?</li> <li>You can:         <ol> <li>Check whether IR remote is powered<br/>on or not.</li> <li>Check whether your mobile phone is<br/>connected to 2.4GHz will network.</li> <li>Check your network connectivity, make<br/>sure the Wi-Fi router is working properly.</li> </ol> </li> <li>Make sure the wifi password is correct.</li> </ol>                                                                                                    | <ul> <li>3)Please confirm whether the device has just updated the firmware. The device will be disconnected from the network when the firmware is updated, and will automatically connect to the network after update completed.</li> <li>4)The Wi-Fi signal of the device is too poor.</li> <li>5)The location of the device is too far away from the router</li> <li>6)If the device goes offline after a period of use, but after restarting the evuer or the view of the device.</li> </ul>                                                                                                    | <ol> <li>6. What should i do when DIY learning<br/>the buttons for IR device?</li> <li>It only supports 38KHz IR frequency, if IR<br/>remote unable to receive commands<br/>from the IR device, it is likely that the<br/>frequency of IR device does not match,<br/>unable to study commands. So please<br/>check IR frequency of the device.</li> <li>7. What should we do when we learn<br/>the buttons of RF devices?</li> <li>1)When App pops up the window, long<br/>press the button till it shows learning<br/>succeeded, if fail after thring 3 times,<br/>please try to short press the buttons.</li> </ol>                                                                                                    |
| 2. Remote control<br>You can control IR/RF devices remotely<br>wherever you are at anylime on the<br>mobile app.      3. Set Schedule Select 'Tap to Run' or ' Automation' in<br>'Scene' page, tap' +' to select<br>'Schedule' to set power on/off.     | <ul> <li>A. Share devices</li> <li>You can share added devices with your family members, so they can also control the devices.</li> <li>Image: the devices</li> <li>Image: the devices</li> <li>Image: the</li></ul>                 | FAQ<br>1. How many devices can be controled<br>in the APP?<br>You can create 20 homes in APP, each<br>home can add 200 devices at most. In<br>total, one APP can control 4000 devices.<br>2. What should we do when we can not<br>use IR remote to control device?<br>IR can not penetrate wals, so make sure<br>there is no obstacle between IR remote<br>and the IR devices.<br>3. Can i control devices through 2G/3G<br>/4G network?                                                                                                    | What should i do when device<br>configuration process fail?     You can:     1)Check whether IR remote is powered<br>on or not.     2)Check whether your mobile phone is<br>connected to 2.4GHz will network.     3)Check your network connectivity, make<br>sure the Wi-Fi router is working property.     4)Make sure the will password is correct.     5. What should i do if the device is often<br>orfline?     1)Check whether the router is powered                                                                                                    | <ul> <li>3)Please confirm whether the device has just updated the firmware. The device will be disconnected from the network when the firmware is updated, and will automatically connect to the network after update completed.</li> <li>4)The Wi-Fi signal of the device is too poor.</li> <li>5)The location of the device is too far away from the router</li> <li>6)If the device goes offline after a period of use, but after restarting the router sources to long-term tigh-hoad use, you need to replace it with the mere ouverful does control of the long-term with the new powerful does control of the device is to long-term.</li> </ul>                                                                                                    | <ol> <li>6. What should i do when DIY learning<br/>the buttons for IR device?</li> <li>It only supports 38KHz IR frequency, if IR<br/>remote unable to receive commands<br/>from the IR device, it is likely that the<br/>frequency of IR device does not match,<br/>unable to study commands. So please<br/>check IR frequency of the device.</li> <li>7. What should we do when we learn<br/>the buttons of RF devices?</li> <li>1)When App pops up the window, long<br/>press the button till it shows learning<br/>succeeded, if fail after tyting 3 times,<br/>please try to short press the buttons.</li> <li>2)RF remote only supports fixed radio<br/>frequency 315MHz and 433.92 MHz.</li> </ol>                                                                                                    |
| 2. Remote control<br>You can control IR/RF devices remotely<br>wherever you are at anytime on the<br>mobile app.<br>3. Set Schedule<br>Select *Tap to Run* or * Automation* in<br>*Sceedue* to set power on/off.<br>*Schedue* to set power on/off.      | <ul> <li>4. Share devices</li> <li>Where an share added devices with your control the devices.</li> <li>Image and the devices</li> <li>Image and the devices</li> <li>Image</li></ul> | FAQ  1. How many devices can be controled<br>in the APP? You can create 20 homes in APP, each<br>home can add 200 devices at most. In<br>total, one APP can control 4000 devices. 2. What should we do when we can not<br>use fit remote to control device? IR can not penetrate walls, so make sure<br>there is no obstacle between IR remote<br>and the IR devices. 3. Can i control devices through 2G/3G/<br>XG network? Both IR remote and mobile device are<br>required to share the same wifi network<br>when adding the IR remote. After<br>configuration done, you can control<br>devices through 2G/3G/KG network.                                                                                                    | 4. What should i do when device<br>canfiguration process fail?<br>You can:     1)Check whether IR remote is powered<br>on or not.     2)Check whether your mobile phone is<br>connected to 2.4GHz will network.     3)Check your network connectivity, make<br>sure the Wi-Fi router is working properly.     4)Make sure the wifi password is correct.     5. What should i do if the device is often<br>offline?     1)Check whether the router is powered<br>off or disconnected from the network.     2)Check whether the router has been<br>replaced, or Wi-Fi name or password<br>has been changed. | <ul> <li>3)Please confirm whether the device has just updated the firmware. The device will be disconnected from the network when the firmware is updated, and will automatically connect to the network after update completed.</li> <li>4)The Wi-Fi signal of the device is too poor.</li> <li>5)The location of the device is too far away from the router</li> <li>6)If the device goes offline after a period of use, but after restarting the router or re-networking the device, the device restrons to normal. Indicating the router is overloaded due to long-term high-load use, you need to replace it with a more powerful one, or reduce the number of devices connected to the router.</li> <li>7)You can also use phone hotspot to check whether it is he problem of network.</li> </ul>                                                                                                    | <ol> <li>6. What should i do when DIY learning<br/>the buttons for IR device?</li> <li>It only supports 38/H2 IR frequency, If IR<br/>remote unable to receive commands<br/>from the IR device, it is likely that the<br/>frequency of IR device does not match,<br/>unable to study commands. So please<br/>check IR frequency of the devices.</li> <li>7. What should we do when we learn<br/>the buttons of RF devices?</li> <li>1) When App pops up the window, long<br/>press the button till it shows learning<br/>succeeded, if fail after trying 3 times,<br/>please try to short press the buttons.</li> <li>2) RF remote only supports fixed radio<br/>frequency 315/Hz and 433.92 MHz.</li> <li>3) For devices with higher security needs,<br/>some remotes of them use rolling code<br/>and encrypted code. so you can not<br/>copy the buttons. The fixed codes<br/>include 1527 zeries, PT 2262 / 2264 / 2267,<br/>the rolling code includes HCS 301/300.</li> </ol> |

## **FCC Statement**

This equipment has been tested and found to comply with the limits for a Class B digital device, pursuant to part 15 of the FCC rules. These limits are designed to provide reasonable protection against harmful interference in a residential installation. This equipment generates, uses and can radiate radio frequency energy and, if not installed and used in accordance with the instructions, may cause harmful interference to radio communications. However, there is no guarantee that interference will not occur in a particular installation. If this equipment does cause harmful interference to radio or television reception, which can be determined by turning the equipment off and on, the user is encouraged to try to correct the interference by one or more of the following measures:

-Reorient or relocate the receiving antenna.

-Increase the separation between the equipment and receiver.

-Connect the equipment into an outlet on a circuit different from that to which the receiver is connected.

-Consult the dealer or an experienced radio/TV technician for help.

To assure continued compliance, any changes or modifications not expressly approved by the party.

Responsible for compliance could void the user's authority to operate this equipment. (Example- use only shielded interface cables when connecting to computer or peripheral devices).

This equipment complies with Part 15 of the FCC Rules. Operation is subject to the following two conditions:

(1) This device may not cause harmful interference, and

(2) This device must accept any interference received, including interference that may cause undesired operation.

## FCC Radiation Exposure Statement:

The equipment complies with FCC Radiation exposure limits set forth for uncontrolled enviroment. This equipment should be installed and operated with minimum distance 20cm between the radiator and your body.